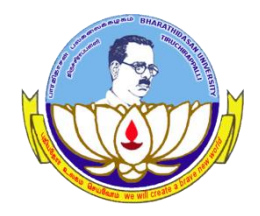

Centre for Differently Abled Persons Bharathidasan University

#### **DVTD- I SEMESTER**

(DIPLOMA IN VOCATIONAL TRAINING AND DEVELOPMENT)

## Word Processing (23DVTD2)

Prepared by Dr.M.Prabavathy

## MS Word- UNIT I

#### **Step 1** – Click the **Start** button.

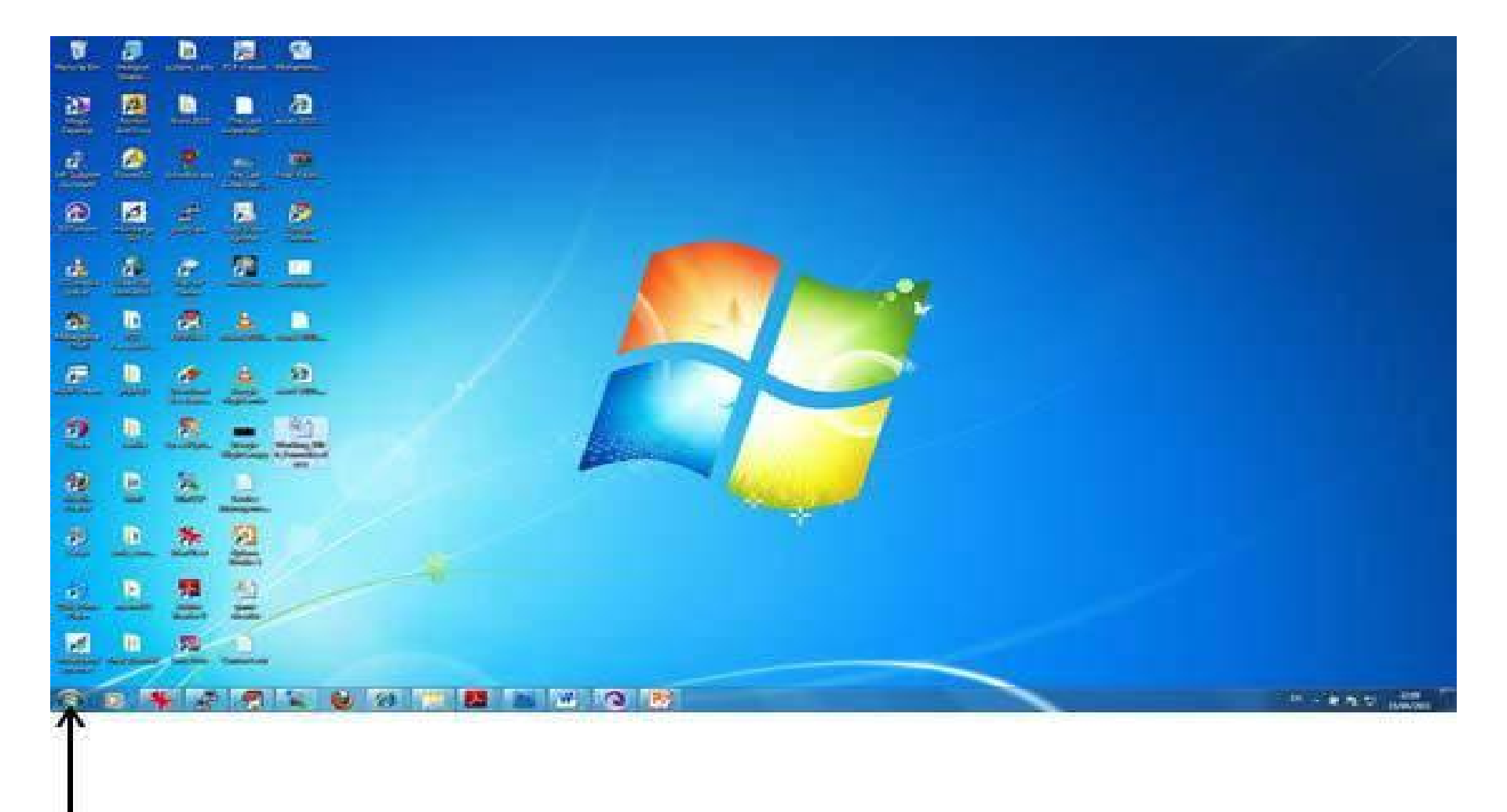

Start Button

# **Step 2** – Click the **All Programs** option from the menu.

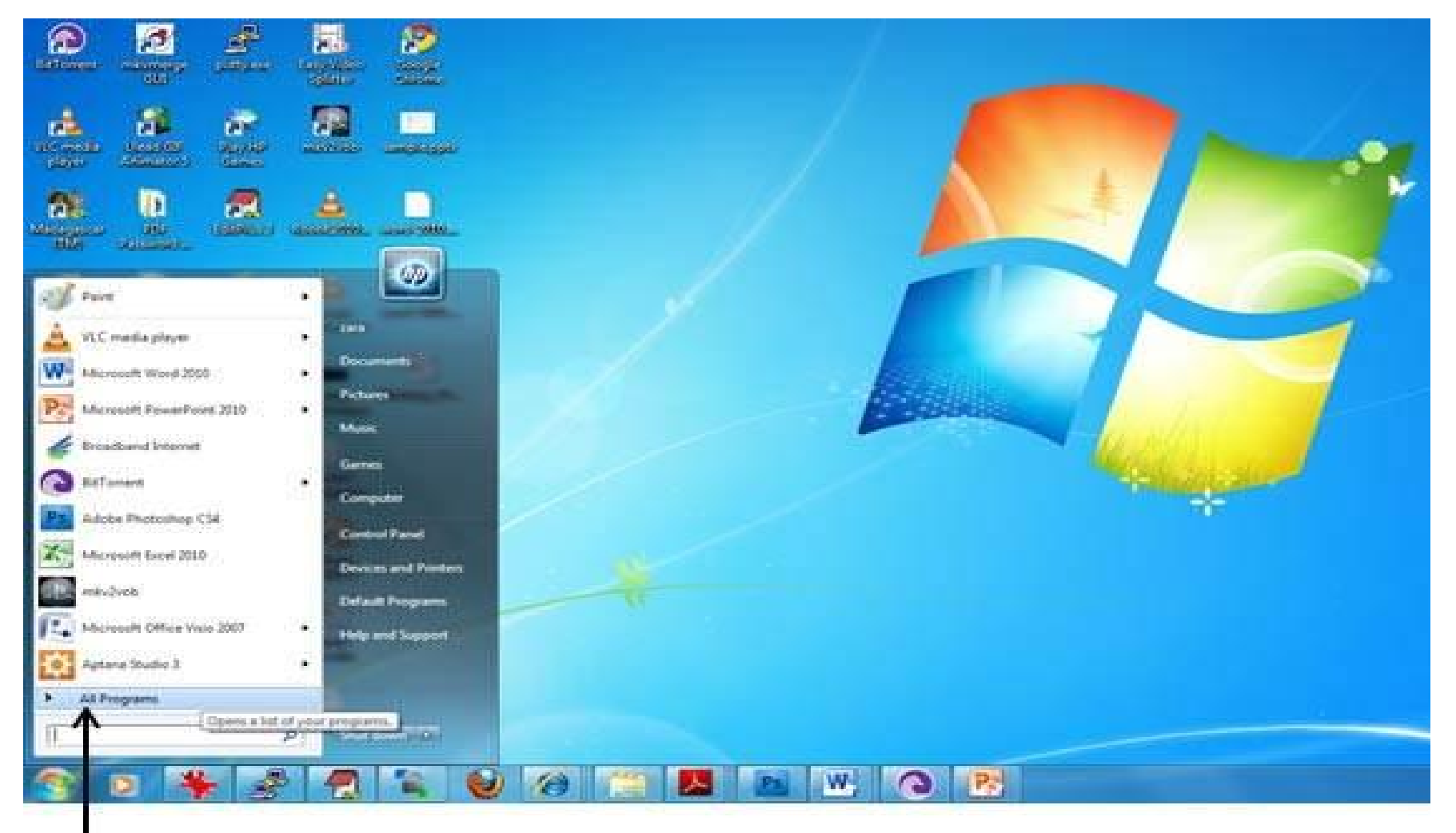

#### All Programs

## **Step 3** – Search for **Microsoft Office** from the submenu and click it.

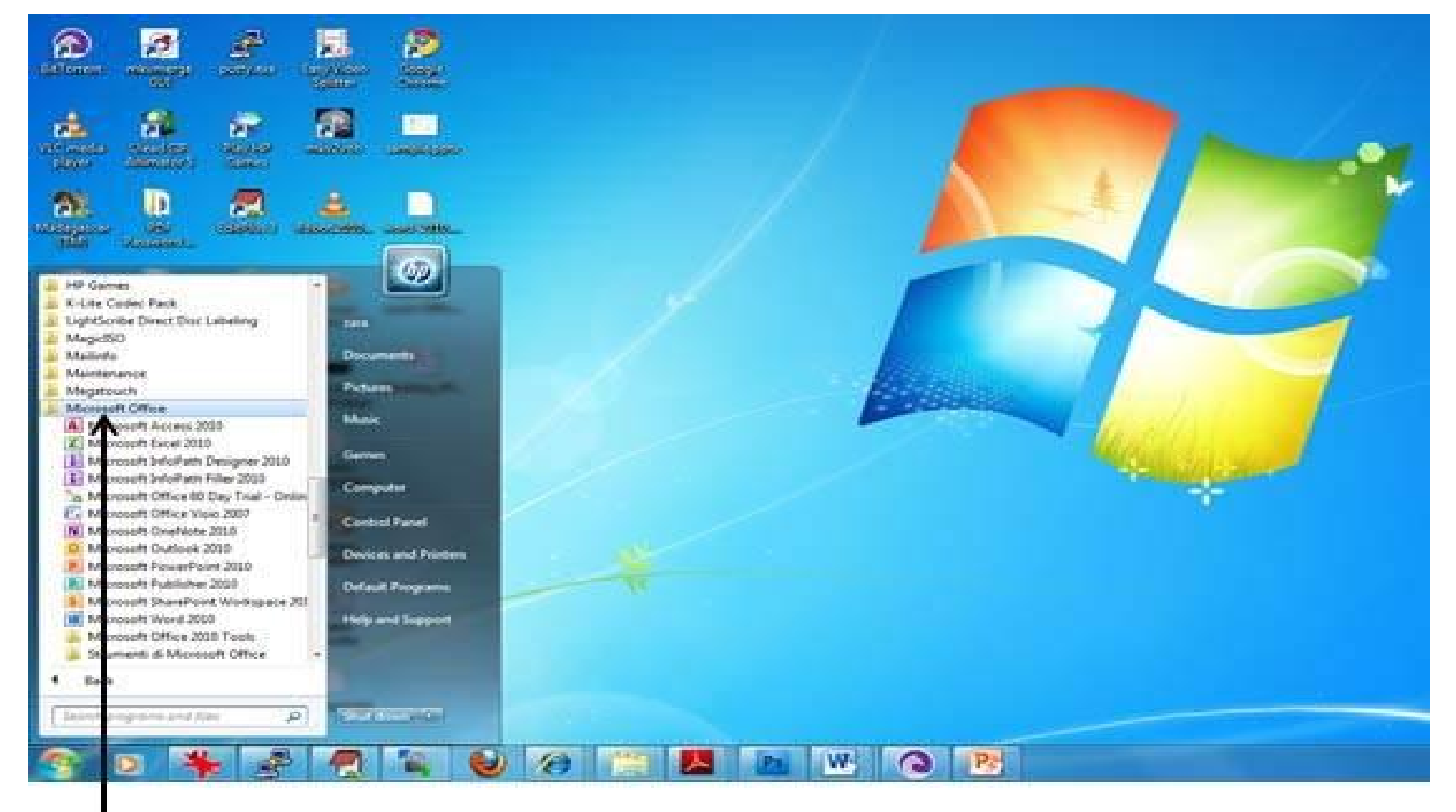

#### **Microsoft Office**

## Step 4 – Search for Microsoft Word 2010 from the submenu and click it.

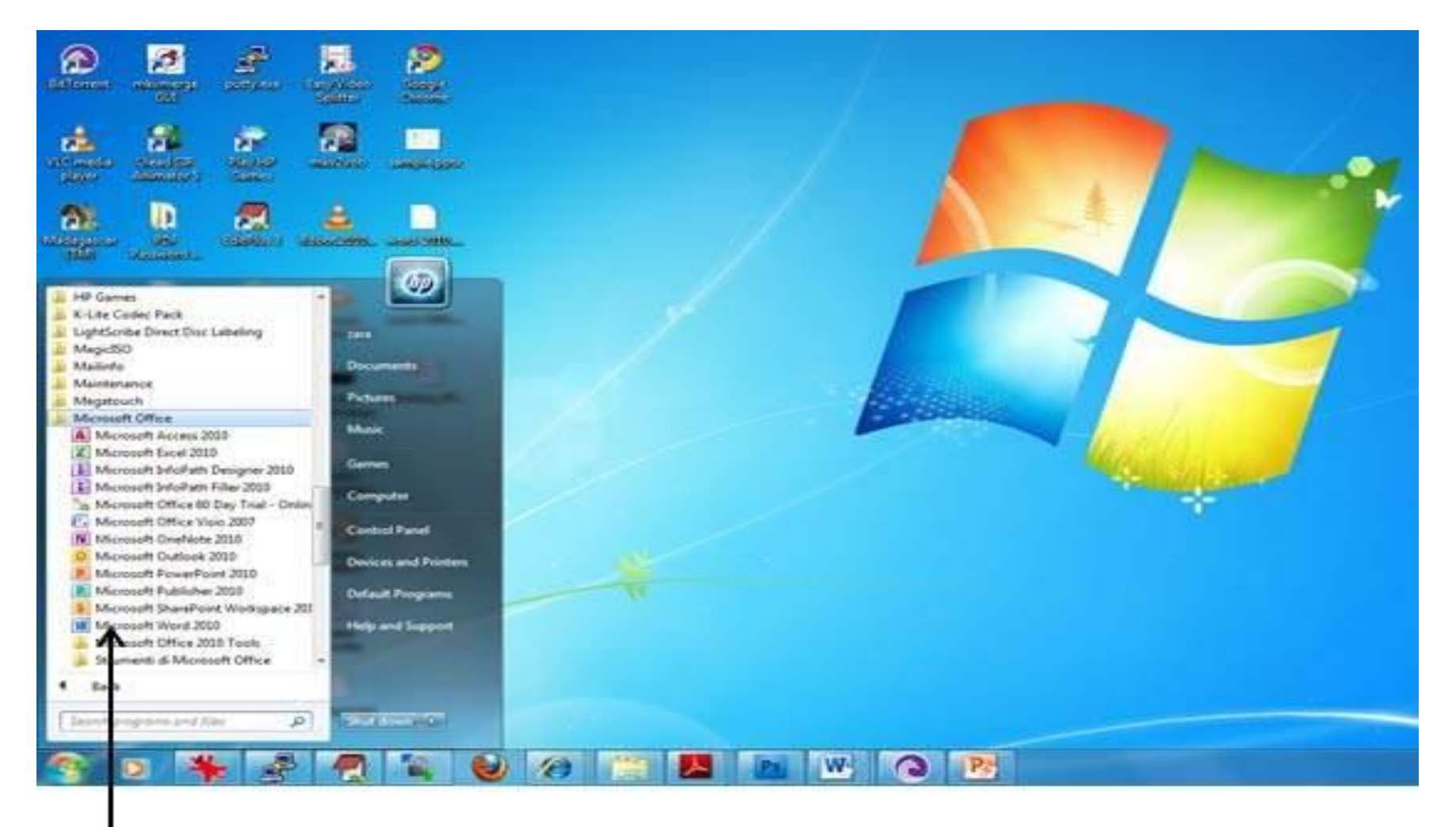

Microsoft Word 2010

## Step 5 – The New Microsoft Word 2010 application window.

|              | -      | -                     |                    |                  |                |          | Dec                | umenti - A                | Nerosoft V      | ( Deal |                      |                          |                     |                    |                   |                         | 2    |
|--------------|--------|-----------------------|--------------------|------------------|----------------|----------|--------------------|---------------------------|-----------------|--------|----------------------|--------------------------|---------------------|--------------------|-------------------|-------------------------|------|
| I STATE      | Ho     | #14                   | litiert .          | Ngelapist        | References     | Mailings | Review             | Ver                       | Addition        |        |                      |                          |                     |                    |                   | -0                      | 0    |
| Patte        | 1 II I | Carton (6<br>B . Z    | iodyi -<br>⊈ - ala | 11 · A' A        | · <u>∧</u> . ⊰ |          | (종) (종)<br>(종) (종) | in <mark>(1</mark> 1)<br> | ⊨ 1 21  <br>B - | ۴      | AaBbCcDs<br>1 Norsal | AallbCcDr<br>1 No Spath. | AaBbC:<br>Heading 1 | AaBbCc<br>Headog 2 | A Changa Stutts * | H Ford -<br>Ein Replace |      |
| Caphoint     | Ô.     | _                     |                    | Funt             | 4              |          | Parage             | <u>nn</u>                 |                 | -11-   | 11                   |                          | Styles:             | 0.02               | 3                 | Edling                  |      |
|              |        |                       |                    |                  |                |          |                    |                           |                 |        |                      |                          |                     |                    |                   |                         | 10 C |
| Face 1       | at 1   | Weather 1             |                    | Francisco III 51 |                |          |                    |                           |                 |        |                      |                          | DUM                 | A 12 00 1000       | -                 | 0 20                    |      |
| and a second |        | and the second is the |                    | angerer restart. |                |          |                    |                           |                 |        | _                    | _                        | The sector of       |                    | -                 |                         |      |

# Basic window and important parts of this window

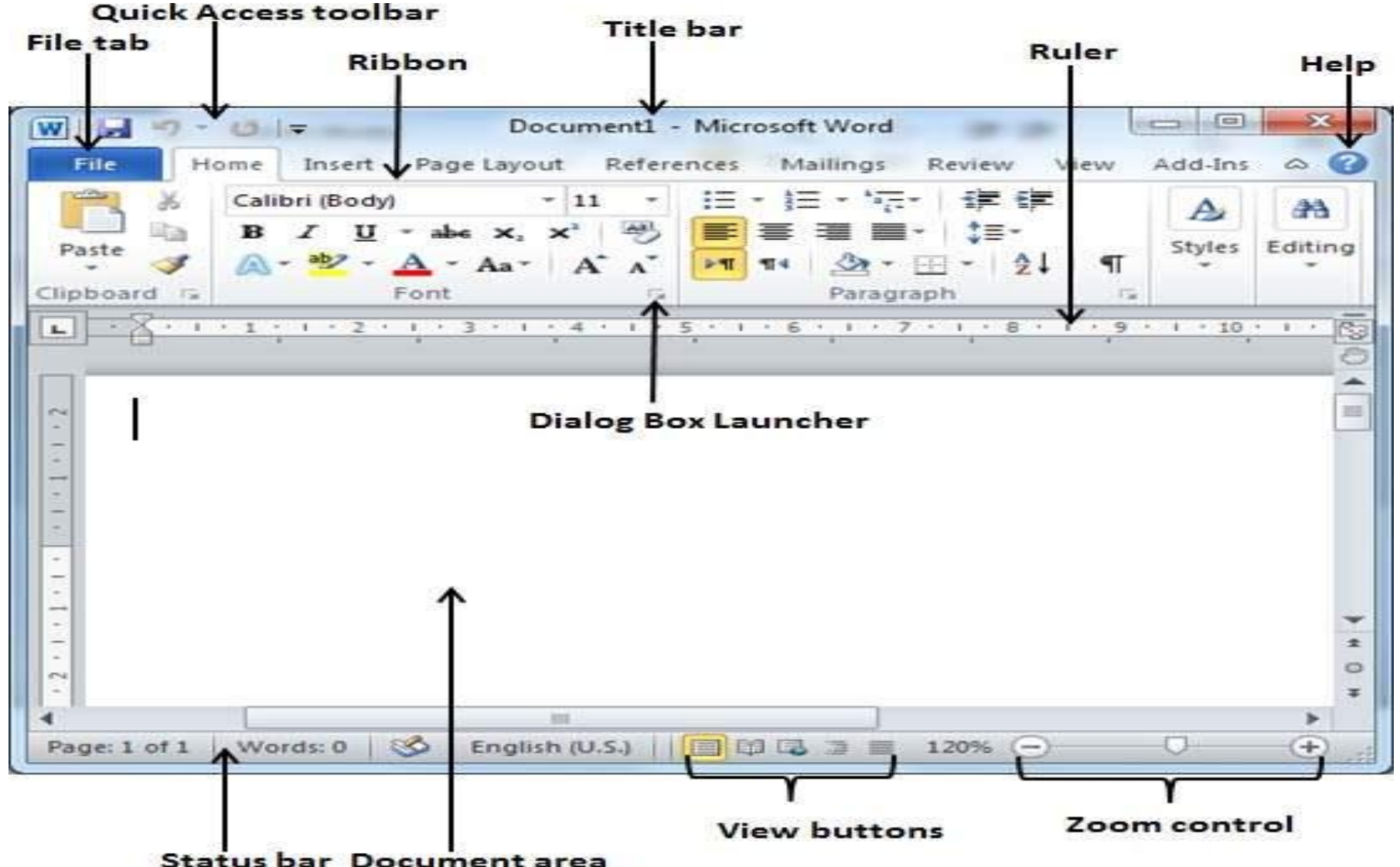

#### Enter text in a Word document-2010

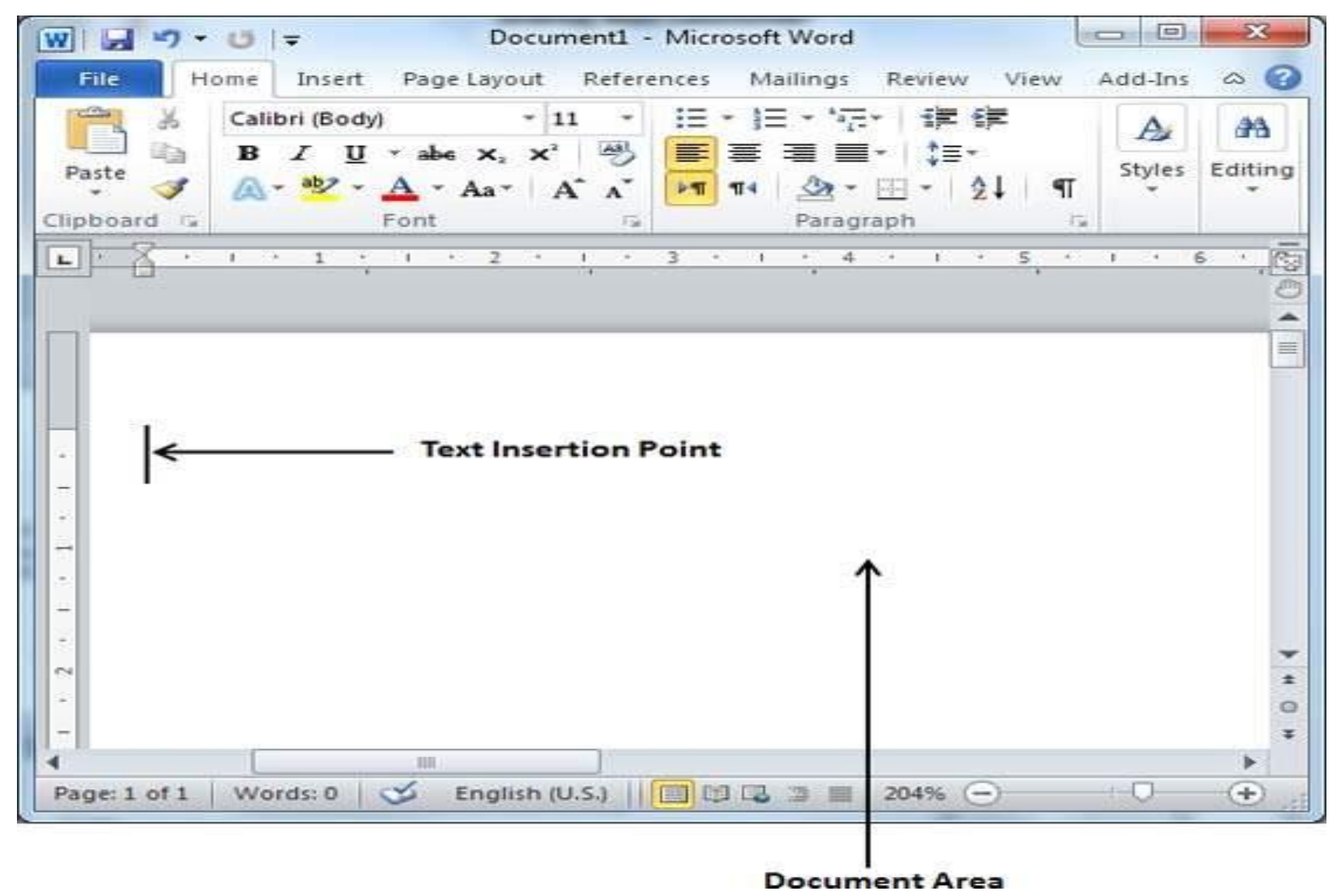

#### **Saving New Document**

• Step 1 – Click the File tab and select the Save As option.

File tab Save As 00 × 17 - 0 W Document1 - Microsoft Word File Home Insert a (?) Page Layout References Mailings Review View Add-Ins Save The second states of Information about Document1 Save As Copen Permissions Anyone can open, copy, and Close change any part of this Protect document. Properties \* Info Document -Size Pages Recent Words Prepare for Sharing **Total Editing Tin** New Before sharing this file, be aware Title that it contains: Tags Check for Print 12 Document properties and Issues -Comments author's name Save & Send Related Dates Last Modified Versions Help Created There are no previous versions of this file. Add-Ins \* Last Printed Manage Versions \* Options Related People Exit Author Last Modified B INT.

#### Step 3 – click on the Save button

Folder to save the document

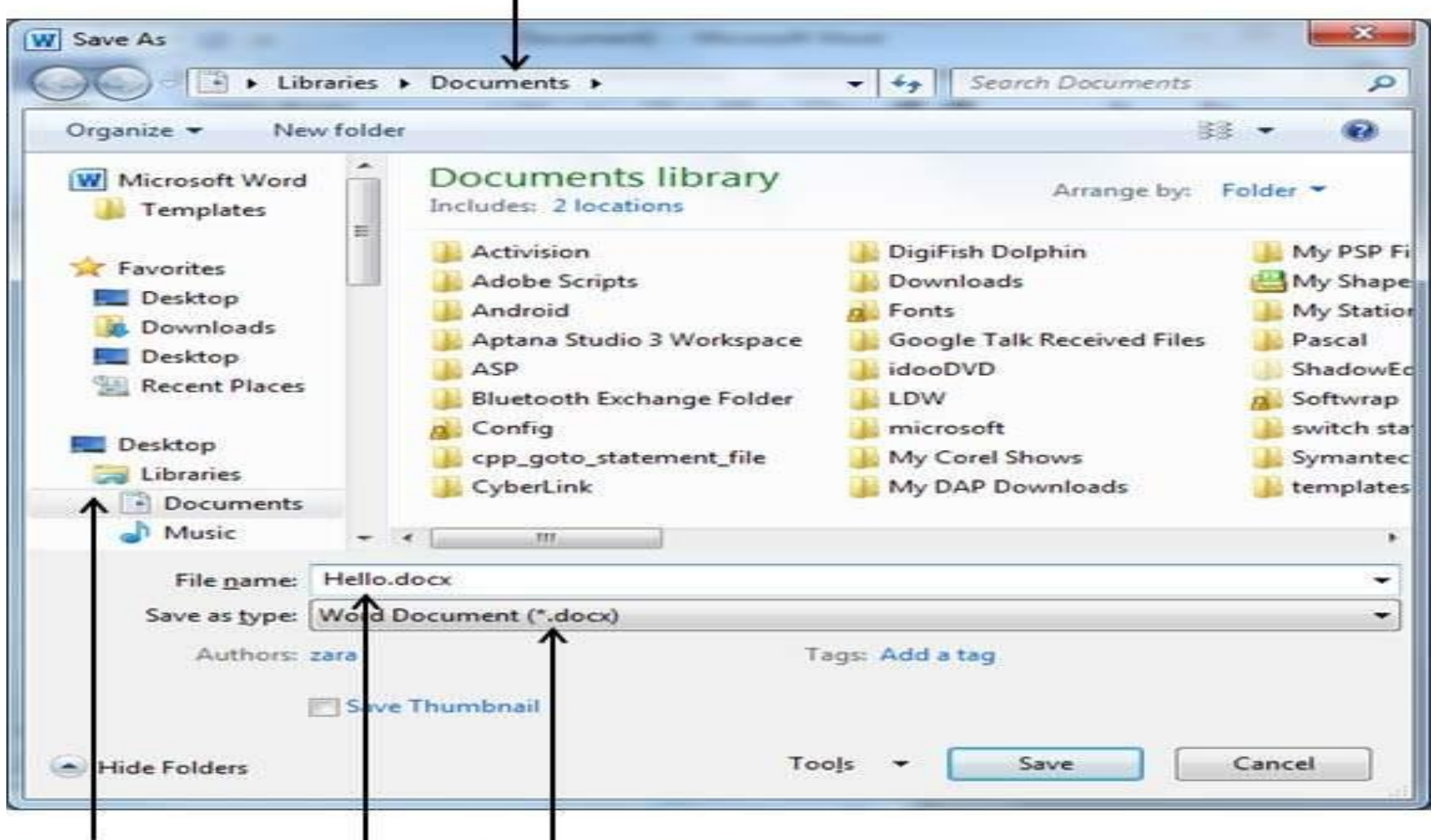

Folder Names File Name Document Type

#### Folder to save the document

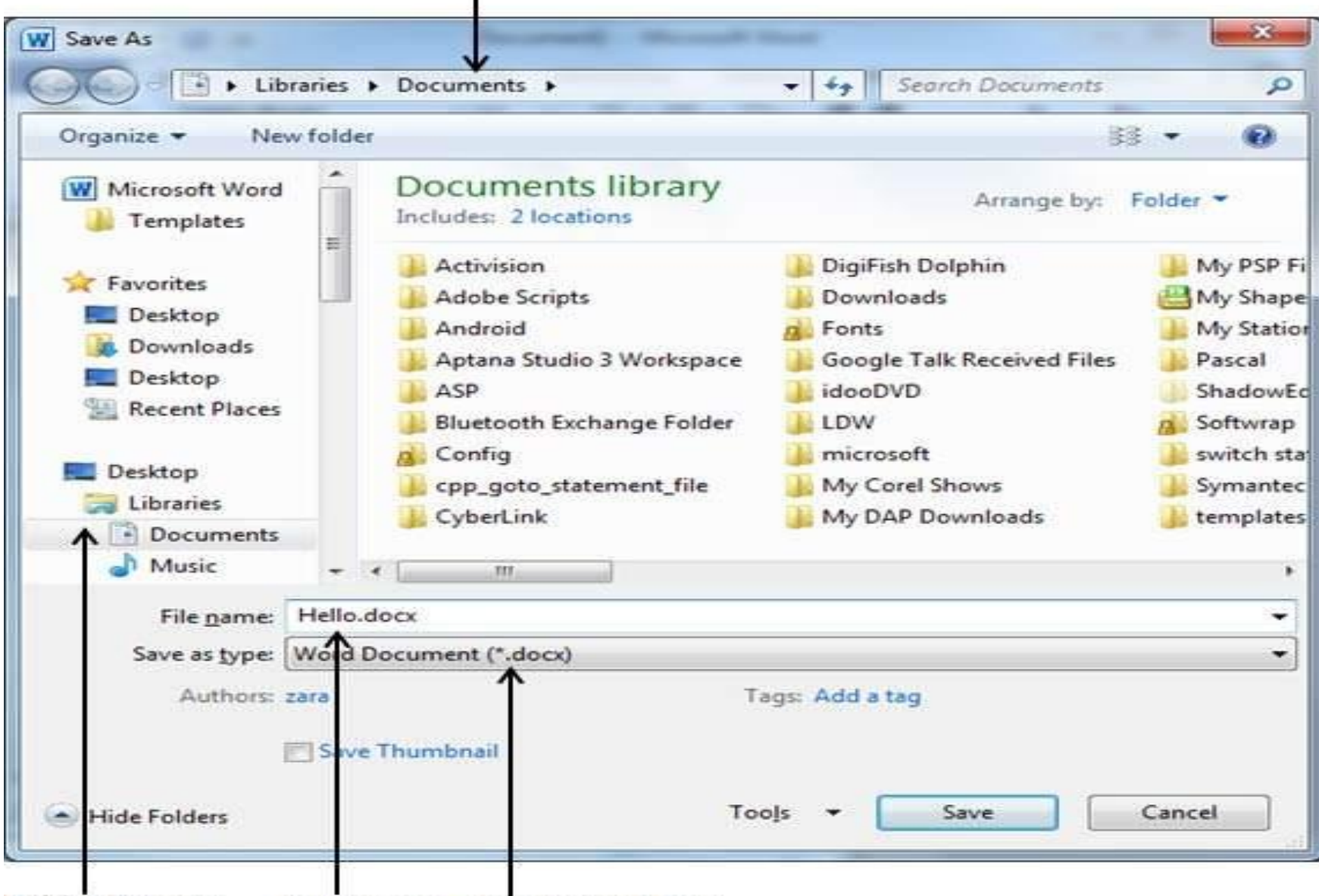

Folder Names File Name Document Type

#### **Opening New Document**

• Step 1 – Click the File tab and select the New option.

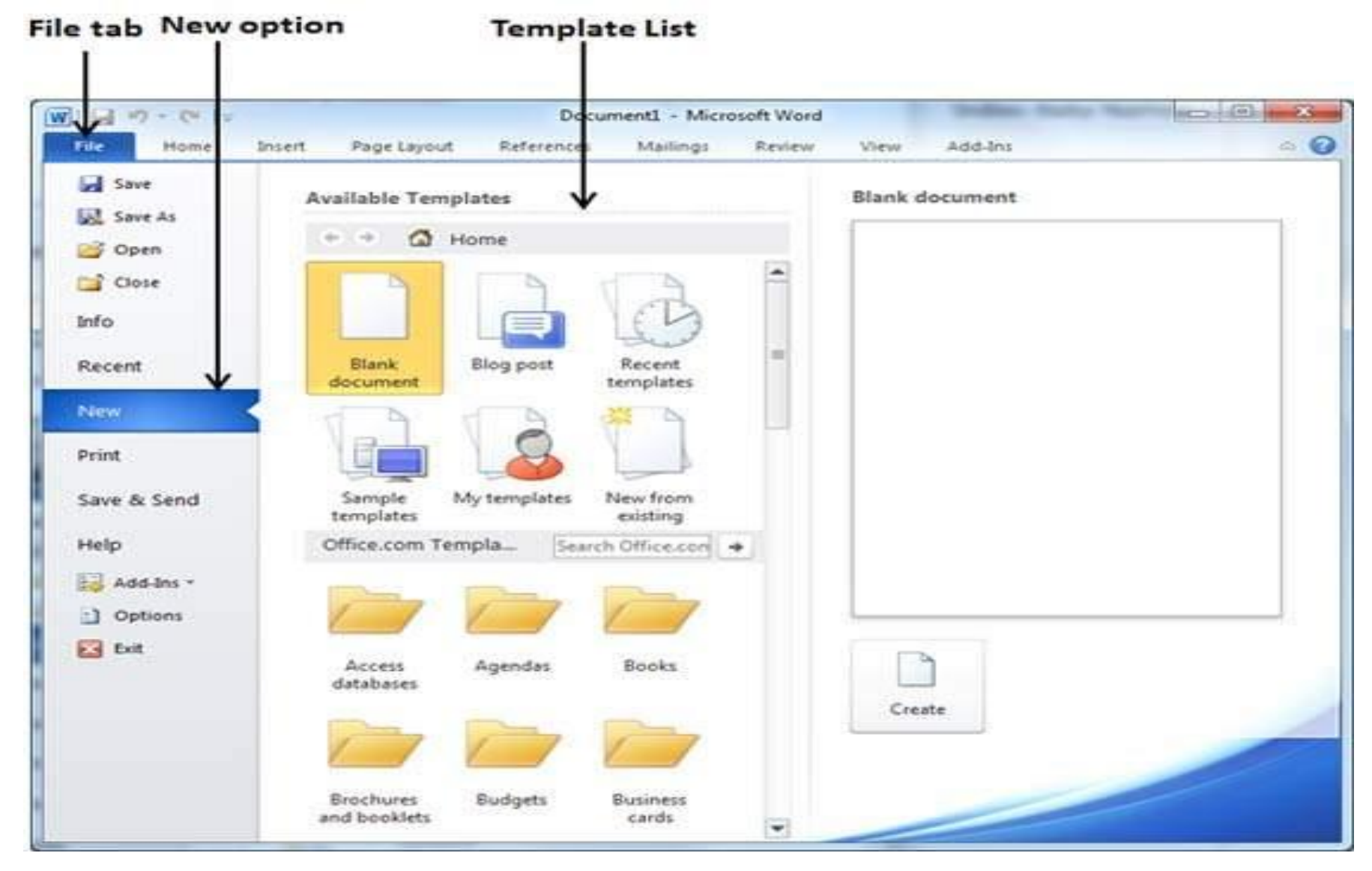

#### Step 2 – New→ click the Blank document

| W 3 9 -                 | U = Document6 - Microsoft Word                                                                                                    | 3   |
|-------------------------|----------------------------------------------------------------------------------------------------|-----|
| File H                  | fome Insert Page Layout References Mailings Review View Add-Ins 🗠                                                                                                    | 0   |
| Paste V<br>Clipboard 12 | Calibri (Body) 11 III III III III III III III III III III III III III III III III IIII IIII IIII IIII IIII IIII IIII IIII IIII IIII IIII IIIIIII IIIIIIIIIIIIIIIIIIIIIIIIIIIIIIIIIIII | ing |
| L                       | <u>1 ; 1 · 2 · j · 3 · 1 · 4 · 1 · 5 · 1 · 6 · 1 · 7 · 1 · 8 · 1 · 9 · 1 · 10 · 1 · 11 · j · 12 · 1 · 13 · 1 · 14 · 14 · 14 · 14 · 14 ·</u>                                           |     |
| -4-131211111111111-     |                                                                                                    | • • |
| ₹<br>A<br>Page: 1 of 1  | Words: 0   Senglish (U.S.)                                                                                                    | •   |

### **Opening Existing Document**

• Step 1 – Click the File tab and select the Open option.

#### File tab Open option

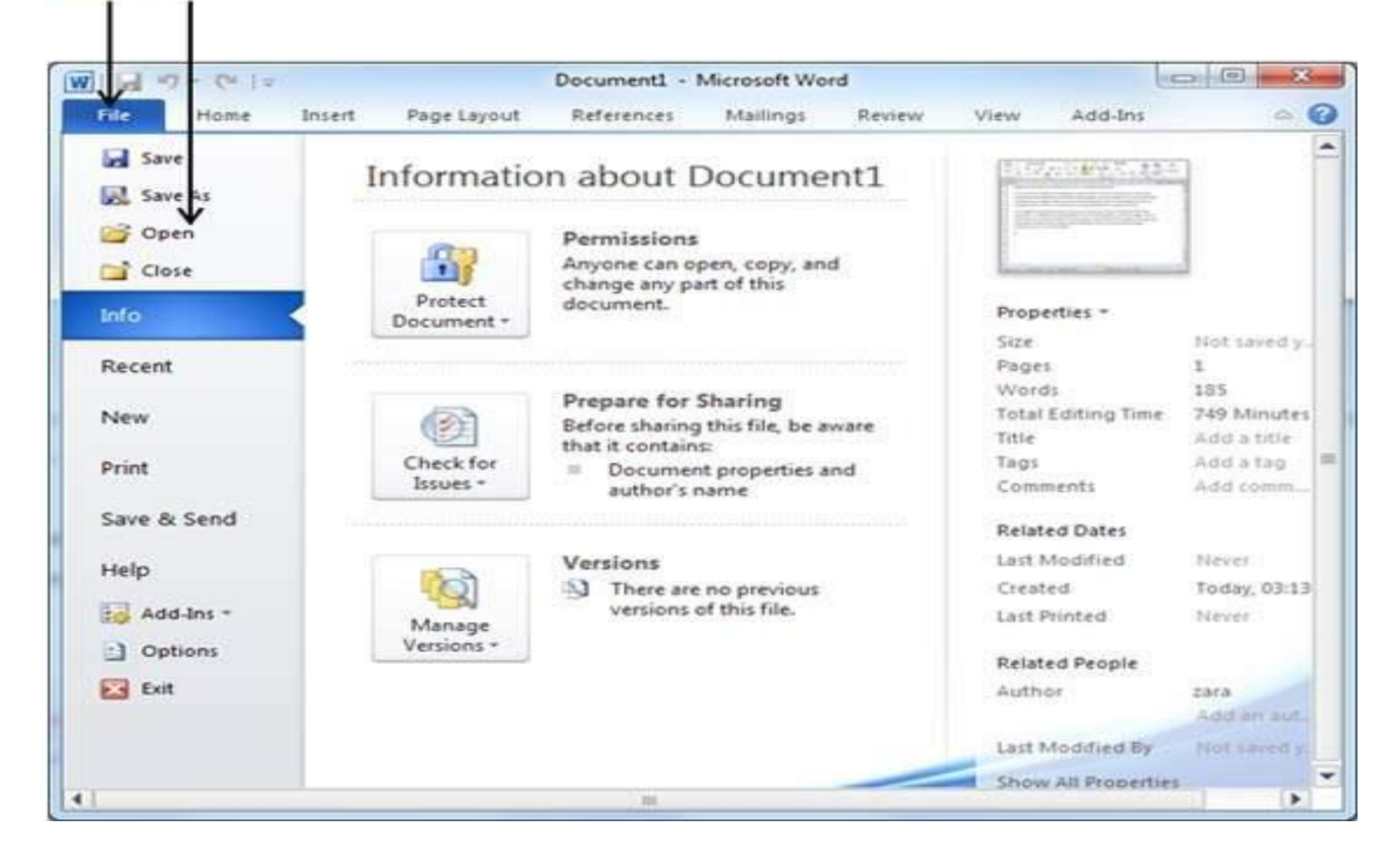

Folders

#### Folders & Files

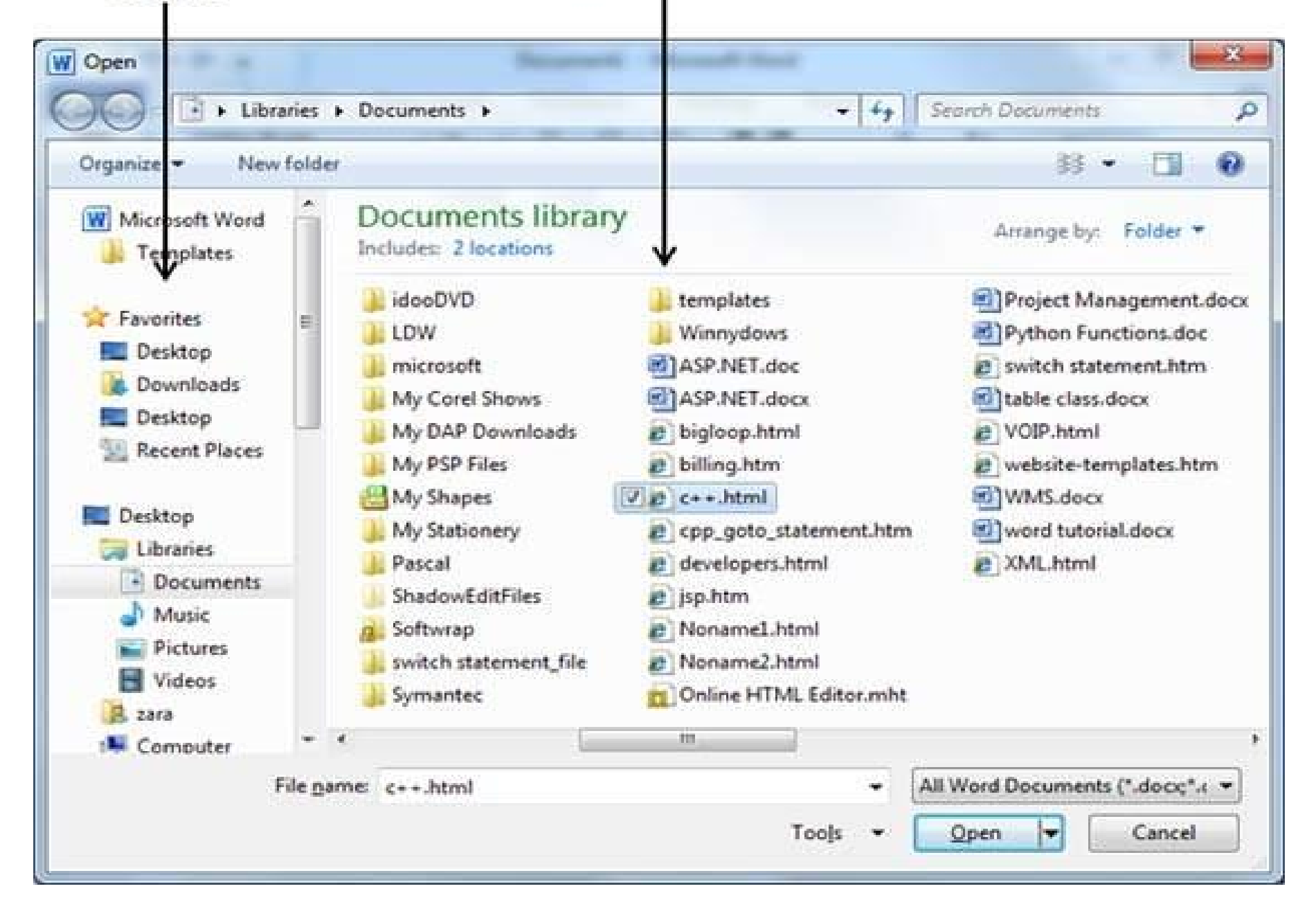

#### **Close a document in Word 2010**

• Step 1 – Click the File tab and select the Close option.

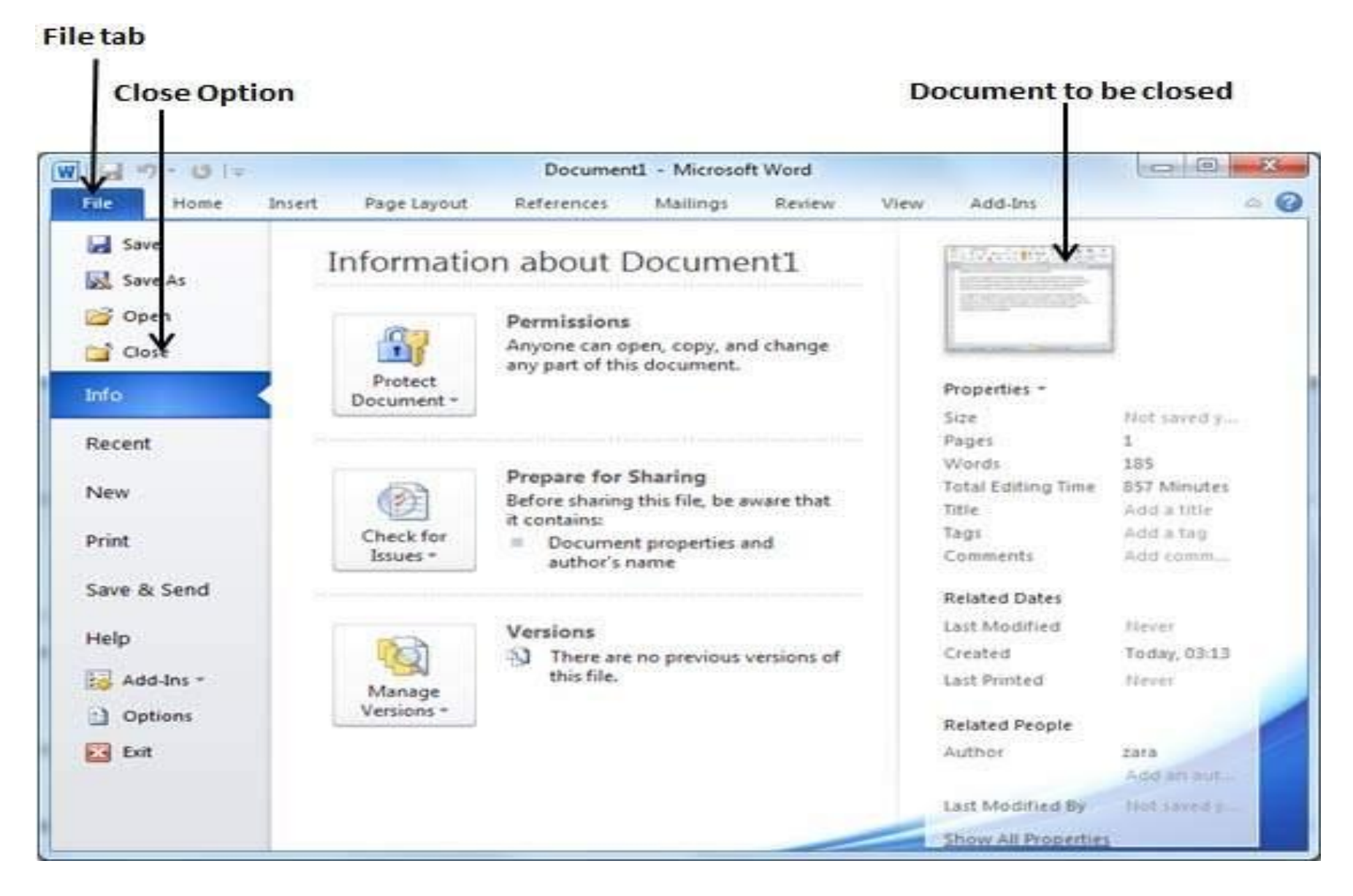